## How to Apply for a Permit or License via CitizenServe

On the City of Sturgis Homepage (sturgis-sd.gov), click on "Permits & Licensing" button.

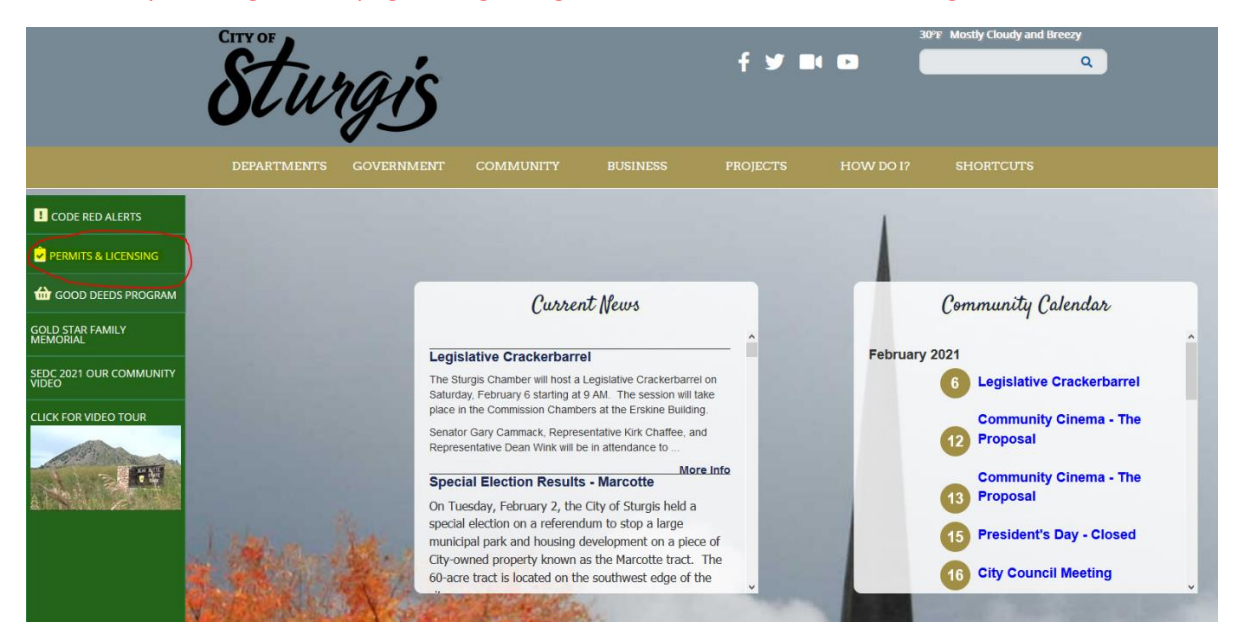

Alternately, you can type in <u>http://www2.citizenserve.com/sturgis</u> into your address bar on your browser.

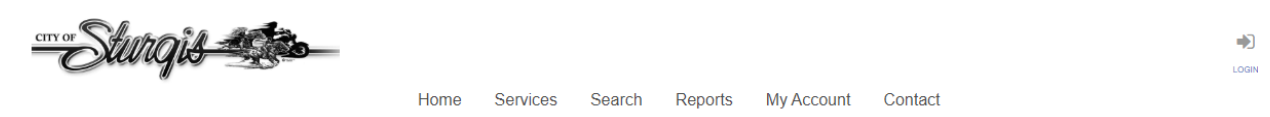

### WELCOME TO OUR ONLINE PORTAL

Thank you for vising our website where you can access all of online services from your home, office, or mobile device.

Thank you for visiting our website. Through this portal you have access to all of our online services for permitting, planning and zoning, licensing, code enforcement and general requests. We value your input, if you have any comments or suggestions please contact us at (605) 347-4422, options 2 or 3.

#### **Online Services You Need**

#### CONTRACTOR, VENDOR AND BUSINESS LICENSING

Starting a business? Learn when you need a license, submittal requirements, apply online, pay license fees, and view the status of your license application all from your home, office or mobile device. APPLY FOR A LICENSE (INCLUDING TEMPORARY VENDOR LICENSES) → SEARCH FOR A LICENSE → LEARN MORE ABOUT LICENSING →

#### PERMITTING

Remodeling or adding on to you home? Learn when you need a permit, submittal requirements, apply online, view review status, pay permit fees and schedule inspections all from your home, office or mobile device. APPLY FOR A PERMIT → SEARCH FOR A PERMIT → LEARN MORE ABOUT PERMITTING →

#### **Complaints and Requests**

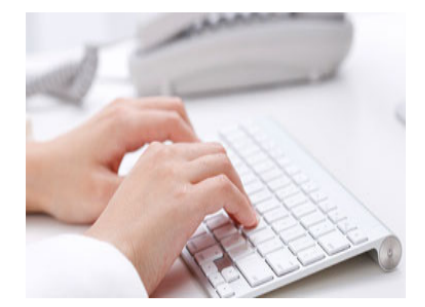

Have you seen blight, weeds, inoperable vehicle, or other code enforcement violations in your neighborhood? If so submit an online complaint, and it will be automatically routed to the appropriate department for investigation. SUBMIT A COMPLAINT →

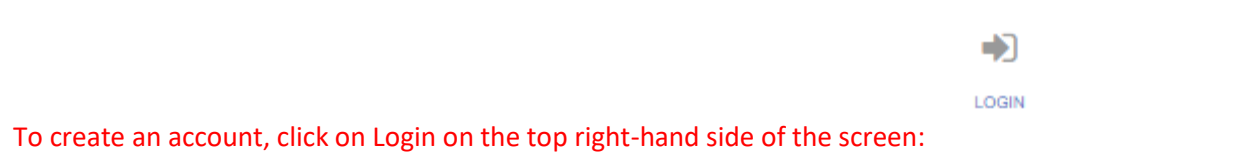

The next screen will prompt you to log in with an existing account or to create a login. If you need to create an account, click on Register Now. If you believe you already have an account, please select the FORGOT YOUR USERNAME/PASSWORD options or contact city staff at (605) 347-4422 ext. 3 for help regaining access to your account.

| CITY OF Starte          | <b>Jib Constant</b><br>Home                               | Services | Search | Reports              | My Account       | Contact                   |                     |
|-------------------------|-----------------------------------------------------------|----------|--------|----------------------|------------------|---------------------------|---------------------|
|                         |                                                           | Н        | LOG    | SIN<br>Sount / Login |                  |                           |                     |
| Already h               | ave an account?                                           |          | _      |                      | New to a         | our Portal?               | rst Registering is  |
| User Name:<br>Password: | Remember my username and passwo<br>FORGOT YOUR USERNAME → | rd       |        |                      | quick, click the | ink below to get started. | rot. registering is |
|                         | FORGOT YOUR PASSWORD →                                    |          |        |                      |                  |                           |                     |

## Choose a registration type from the drop-down menu.

REGISTER

Home / My Account / Register

Registration Type:

| indicates a required field |  |
|----------------------------|--|
|                            |  |
| Anonymous                  |  |
| Citizen                    |  |
| Contractor                 |  |
| Other                      |  |
| Property Owner             |  |
| Tattoo/Body Piercer        |  |
| Vendor                     |  |

The rest of the application will appear. Please enter your information.

Please note that if your email address is in the system, you may already have an account. Please go back to the login on the previous screen or contact city staff to look up your information existing in the system.

|                    | indicates a required field |
|--------------------|----------------------------|
| Registration Type: | Property Owner 🔻           |
| Email:             |                            |
| Confirm Email:     |                            |
| First Name:        |                            |
| Last Name:         |                            |
| Home Address:      |                            |
| City, State, Zip:  |                            |
| Business Name:     |                            |
| Mailing Address:   |                            |
|                    |                            |
| City, State, Zip:  |                            |
| Home Phone:        |                            |
| Cell Phone:        |                            |
| Work Phone:        |                            |
| Fax:               |                            |
|                    |                            |
| User Name:         |                            |
| Password:          |                            |
| Confirm Password:  |                            |
|                    |                            |
|                    |                            |
|                    |                            |

Please create a User Name and Password. A recommended User Name is your email address. The Password requires a capital letter and numerical and/or special characters (eg. !@#)

### Once an account is created, you will be redirected back to the Home screen to create a request.

| Curry                                          | Home Servio                                                                                                    | ces Search Reports                                                                                                    | My Account Contact                                                                                                    |                                                                                                    |            |     |
|------------------------------------------------|----------------------------------------------------------------------------------------------------|----------------------------------------------------------------------------------------------------|----------------------------------------------------------------------------------------------------|----------------------------------------------------------------------------------------------------|------------|-----|
|                                                |                                                                                                    | MY ACCOUNT<br>Home / My Account                                                                                                    |                                                                                                    |                                                                                                    |            |     |
| View my requests  Videw my information  Logout | You can review your submitt<br>questions please view the C<br>To make payment, click on "<br>(You may need to change th<br>will be a link on the left of "                           | Welcome to your online<br>als, pay fees or submit new req<br>ontact Page for departmental o<br>//ew My Requests" on the left.<br>e drop down menu to show perr<br>dake a Parmert". | e account<br>uests through our online services<br>ontact information.<br>Then, click on the license or perm<br>hits, licenses, etc) Once your pe                       | listed below. If you have any<br>nit that you need to pay for.<br>rmit or license loads, there                                                              |            |     |
|                                                | Online Services.                                                                                                    |                                                                                                    |                                                                                                    |                                                                                                    |            |     |
|                                                | PERMITTING<br>Remodeling or adding on to<br>you home? Learn when a<br>permit is needed, submittal<br>requirements and apply<br>online.<br>APPLY FOR A PERMIT →<br>GO TO PERMITTING → | LICENSING<br>Starting a new business?<br>Learn when you need a<br>liconese, submittal<br>requirements and apply<br>online.<br>APPLY FOR A LICENSE →<br>GO TO LICENSING →           | DEVELOPMENT<br>PROJECTS<br>Starting a new construction<br>project? Learn when you<br>need to go through planning<br>and zoning and apply online<br>GO TO DEVELOPMENT → | CODE VIOLATIONS<br>Want to report blight, weeds,<br>llegal parking or other code<br>enforcmeant violations in<br>your neighborhood?<br>SUBMIT A COMPLAINT → |            |     |
| Under the Services                             | tab, select th                                                                                                    | e type of ap                                                                                                    | plication you                                                                                                    | would like to                                                                                                    | o apply f  | or. |
| er er er er er er er er er er er er er e       |                                                                                                    | Home                                                                                                    | Services Search                                                                                                    | Reports M                                                                                                    | ly Account | С   |

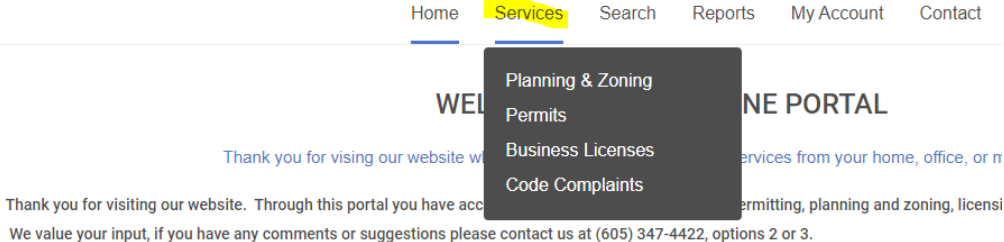

Online Services You Need

Complai

For Plat Applications, Zoning Amendments, Uses on Review, Variances, Vacate requests, etc., please select <u>Planning & Zoning.</u>

For Building Permits, Tap Permits, Digging Permits, Sign Permits, etc. please select Permits.

For a Contractor's License, please select Business Licenses.

To submit a Code Complaint, please select Code Complaints.

Fill in the on-screen questions for your application. Any field marked with a "|" is a required field, and the application cannot be submitted without this information. Certain fields may be left blank if unknown. Please SUBMIT the application so staff may review the application. The "Save for Later" is an option if you would like to submit the application at a later time. *Staff cannot review the application if the "Save for Later" option is selected.* 

## Once submitted, the application will need to be reviewed and approved by staff. Applications may be found under My Account as seen on the Home Screen.

| Sturqis 🛒             |                                                                                                    |
|-----------------------|----------------------------------------------------------------------------------------------------|
|                       | Home Services Search Reports My Account Contact                                                                           |
|                       | MY ACCOUNT                                                                                                    |
|                       | Home / My Account                                                                                                    |
| View my requests      | Welcome to your online account                                                                                            |
| Update my information | You can review your submittals, pay fees or submit new requests through our online services listed below. If you have any |
| E Logout              | questions please view the Contact Page for departmental contact infomation.                                               |
|                       | To make payment, click on "View My Requests" on the left. Then, click on the license or permit that you need to pay for.  |
|                       | (You may need to change the drop down menu to show permits, licenses, etc) Once your permit or license loads, there       |
|                       | will be a link on the left for "Make a Payment".                                                                          |

## **Online Services:**

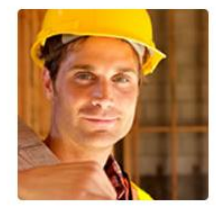

Remodeling or adding on to

you home? Learn when a

permit is needed, submittal

requirements and apply

APPLY FOR A PERMIT →

GO TO PERMITTING →

PERMITTING

online.

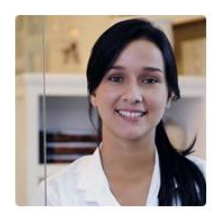

Starting a new business?

Learn when you need a

APPLY FOR A LICENSE →

GO TO LICENSING →

requirements and apply

license, submittal

DEVELOPMENT PROJECTS

Starting a new construction project? Learn when you need to go through planning and zoning and apply online... GO TO DEVELOPMENT →

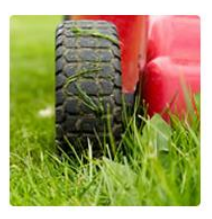

CODE VIOLATIONS

Want to report blight, weeds, ilegal parking or other code enforcmeent violations in your neighborhood? SUBMIT A COMPLAINT →

Permits, Licenses, Code Complaints, etc. may be accessed through the "View My..." drop-down menu.

online.

LICENSING

|                   | Q MY RE<br>Home / My Accou | EQUESTS<br>int / My Requests          |             |
|-------------------|----------------------------|---------------------------------------|-------------|
| View My Permits   | ¥                          |                                       |             |
| Issued Closed All |                            |                                       |             |
| Q                 |                            |                                       | 1-1 of 1    |
| Permit # Address  | Issue Date                 | Work Description                      | Balance Due |
| B18-000,          | 08/20/2018                 | Install sidewalk from house to garage |             |
|                   |                            |                                       |             |

Access a permit or license by clicking on the blue text for the permit or license #.

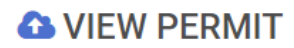

Home / Services / Permits / View Permit

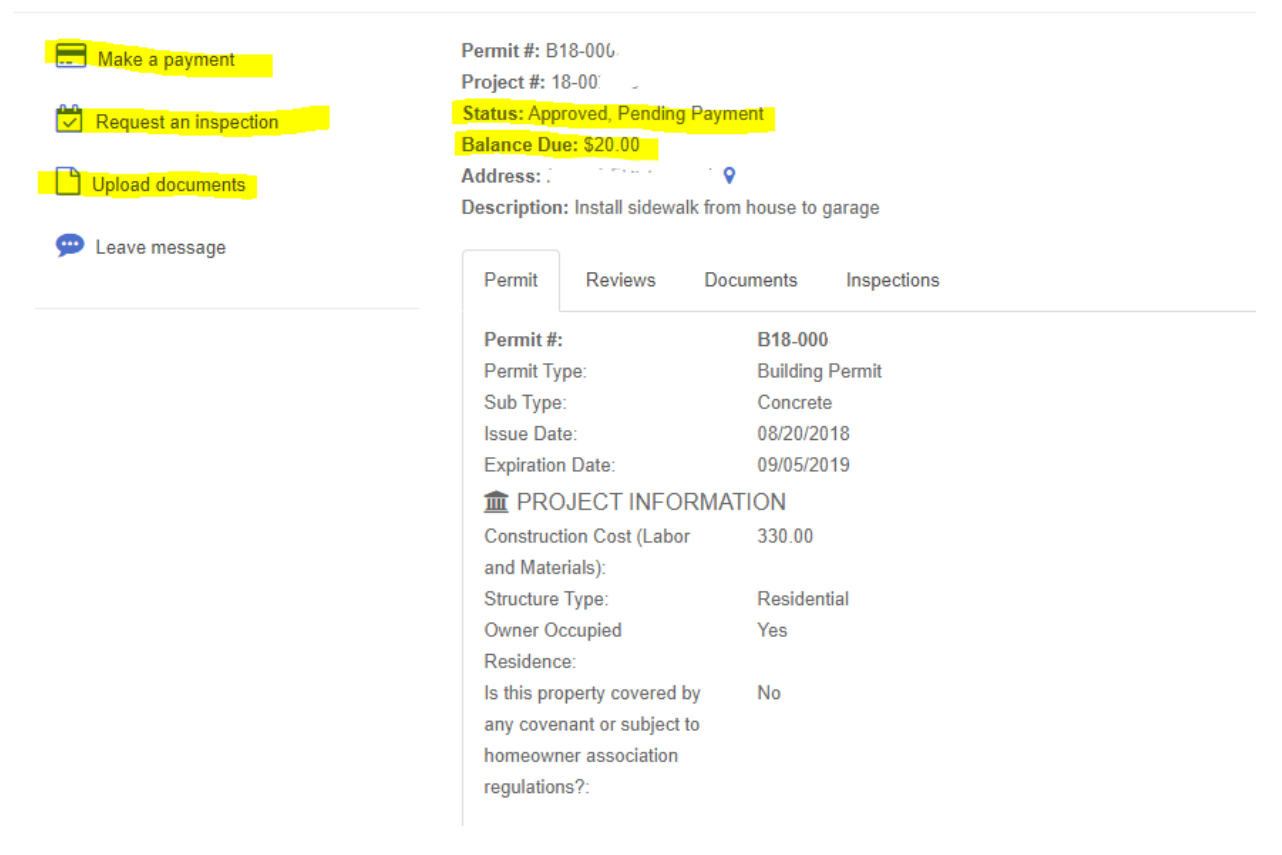

Under the View Permit screen, you may upload additional documentation, request an inspection, or leave a message for staff.

**Please note that payments cannot be made until you receive an email notification that your permit has changed to "Approved, Pending Payment."** Please check your email for status changes in your request.

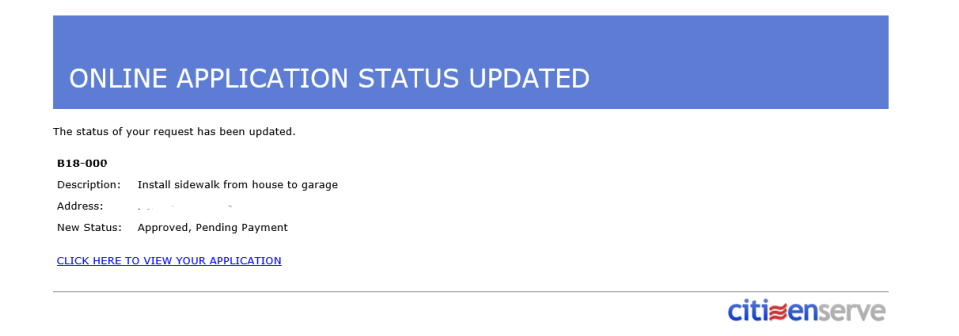

If the status of the application has been changed to "Approved, Pending Payment", you may log in and submit a credit account or checking/savings account payment at this time. You may also drop off cash or check to the Department of Planning and Permitting or at the Finance Office located at City Hall.

# City staff cannot accept credit card payments in the office; this must be submitted through the online portal through your account.

| E Make a payment              |                                                                       |
|-------------------------------|-----------------------------------------------------------------------|
| Request an inspection         |                                                                       |
| Upload documents              |                                                                       |
| 💬 Leave message               |                                                                       |
| To make                       | an online payment, select Make a payment under the View Permit screer |
|                               | Home / My account / View permit / Make a payment                      |
| Permit #:<br>Amount Due:      | B18-006<br>\$20.00                                                    |
|                               | indicates a required field                                            |
| Payment Amount:               | \$20.00                                                               |
| Payment Type:                 | Credit Card 🔹                                                         |
| Cardholder Name:              |                                                                       |
| Card Number:                  |                                                                       |
| Card Expiration Month / Year: | <b>v</b>                                                              |
| Security Code:                | 0                                                                     |
| Billing Address:              |                                                                       |
|                               |                                                                       |
|                               | SUBMIT                                                                |

Choose Credit Card, Checking Account, or Savings Account under the Payment Type drop-down. Fill in the required fields and SUBMIT your payment.

If more information is required, you will be contacted by city staff throughout the permitting process. Within 24-48 hours after receiving all the required documentation, city staff will email you a copy of your receipt and the license/permit. Other services, such as Planning and Zoning requests such as platting and conditional use permits may require further review and documentation. You will be contacted by city staff for more information regarding those types of requests.

If you have any questions or issues during the application process, please contact the Department of Planning and Permitting at (605) 347-4422 ext. 3.